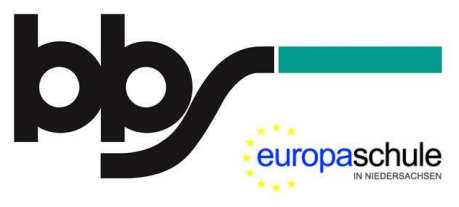

# Anleitung: Online-Anmeldung zur Berufsschule

# Vorbemerkungen:

- Die Anmeldung erfolgt durch den Ausbildungsbetrieb.
- Bitte nutzen Sie bevorzugt die Möglichkeit, ihre Auszubildenden online anzumelden.
- Bitte melden Sie Ihre(n) Auszubildende(n) möglichst frühzeitig an.
- Wir schicken Ihnen gerne einen Link bzw. eine Kennziffer (siehe Seite 4) zur vereinfachten Eingabe Ihrer Daten.
- Wir senden Ihnen die Anmeldebestätigung (incl. Rückmeldung zur Klasseneinteilung und zum ersten Berufsschultag) in der Regel per Mail zurück.

Bei Fragen zum Anmeldeverfahren helfen wir Ihnen gern weiter:

- Telefon: 0541/98223-0
- E-Mail: <u>sekretariat@bbs-os-brinkstr.de</u>

# 1 Aufrufen der Webseite

Rufen Sie die folgende Seite auf: <u>https://www.berufino.de</u> Wählen Sie als Schule die BBS Brinkstraße.

Bewerber Anmeldung Impressum und Datenschutzerklärung Reset 🔒 😃

Willkommen bei BERUFINO - dem Portal zur BERUFlichen INformation und Online-Anmeldung von Schülerinnen und Schülern an berufsbildenden Schulen in Niedersachsen Bitte eine Schule auswählen...

| Schule                  |                                                                             |                           |                                  |
|-------------------------|-----------------------------------------------------------------------------|---------------------------|----------------------------------|
| bbs-me                  | Berufsbildende Schule Metalltechnik • Elektrotechnik der Region<br>Hannover | Webseite Hinweise Kontakt | 30169 Hannover Lavesallee 14     |
| bbs Syke                | Berufsbildende Schulen Syke                                                 | Webseite Hinweise Kontakt | 28857 Syke An der Weide 8        |
| Anna-Siemsen-<br>Schule | Berufsbildende Schule 7 der Region Hannover                                 | Webseite Hinweise Kontakt | 30167 Hannover Im Moore 38       |
| BBS Springe             | Berufsbildende Schulen Springe                                              | Webseite Hinweise Kontakt | 31832 Springe Paul-Schneider-Weg |
| BSZ Westerberg          | Berufsschulzentrum am Westerberg                                            | Webseite Hinweise Kontakt | 49076 Osnabrück Stüvestraße 35   |
| BBS Brinkstraße         | Berufsbildende Schulen des Landkreises Osnabrück - Brinkstraße              | Webseite Hinweise Kontakt | 49080 Osnabrück Brinkstraße 17   |

Abbildung 1: Startseite

# 2 Vorauswahl: Reguläre Ausbildungsdauer

Grenzen Sie die Menge der relevanten Ausbildungsberufe ein, indem Sie die Ausbildungsdauer auswählen, die regulär für den jeweiligen Ausbildungsberuf gilt.

(Eine ggf. geplante Verkürzung der Ausbildungsdauer spielt dabei keine Rolle.)

| Schulform             | Dauer     |
|-----------------------|-----------|
| Berufsschule Teilzeit | 2 Jahre   |
| Berufsschule Teilzeit | 3 Jahre   |
| Berufsschule Teilzeit | 3.5 Jahre |

Abbildung 2: Vorauswahl der regulären Ausbildungsdauer

# 3 Auswahl des Ausbildungsberufs

Wählen Sie aus der Liste den gewünschten Ausbildungsberuf.

| Bildungsgänge                                                             | Dauer     |
|---------------------------------------------------------------------------|-----------|
| Anlagenmechaniker(in)                                                     | 3.5 Jahre |
| Anlagenmechaniker(in) für Sanitär-, Heizungs- u.<br>Klimatechnik          | 3.5 Jahre |
| Chemielaborant(in)                                                        | 3.5 Jahre |
| Elektroniker(-in) für Informations- und Systemtechnik<br>(Industrie)      | 3.5 Jahre |
| Elektroniker(in) - Fachrichtung Automatisierungstechnik<br>(Handwerk)     | 3.5 Jahre |
| Elektroniker(in) - Fachrichtung Energie- und<br>Gebäudetechnik (Handwerk) | 3.5 Jahre |
| Elektroniker(in) für Automatisierungstechnik (Industrie)                  | 3.5 Jahre |
| Elektroniker(in) für Betriebstechnik (Industrie)                          | 3.5 Jahre |
| Elektroniker(in) für Geräte und Systeme (Industrie)                       | 3.5 Jahre |
| Elektroniker(in) für Maschinen und Antriebstechnik (Ind.<br>und Handw.)   | 3.5 Jahre |
| <- <- 1 von 5 -> ->  zeige 10, 20, 30, All                                |           |

Abbildung 3: Wahl des Ausbildungsberufs

## 4 Anmeldeformular aufrufen

Nutzen Sie ggf. die Möglichkeit, sich über den gewählten Bildungsgang zu informieren. Rufen Sie über den Button "Jetzt anmelden!" das eigentliche Anmeldeformular auf.

| Schule:                             | Berufsbildende Schulen des Landkreises Osnabrück - Brinkstraße                                                                                                  |
|-------------------------------------|----------------------------------------------------------------------------------------------------|
| Schulform:                          | Berufsschule Teilzeit                                                                                                    |
| Bemerkungen zur Schulform           | : Die Berufsschule vermittelt Auszubildenden während ihrer Berufsausbildung Kompetenzen und<br>Inhalte, die durch den jeweiligen Rahmenlehrplan bestimmt sind.  |
| Bildungsgang:                       | Elektroniker(in) für Betriebstechnik (Industrie)                                                                                                    |
| Kurz:                               | BSEBTXT                                                                                                    |
| Dauer:                              | 3.5 Jahre                                                                                                    |
| Links:<br>Eingangsvoraussetzungen : | www.bbs-os-brinkstr.de/berufsausbildung/die-ausbildungsberufe/elektroberufe/elektronikerin-<br>fuer-betriebstechnik/<br>Ausbildungsvertrag                      |
| Kommentar:                          | Für den Besuch der Berufsschule ist der Abschluss eines Ausbildungsvertrags mit einem<br>Betrieb notwendig.<br>Flektroniker(in) für Betriebstechnik (Industrie) |
| Kommentar Abschluss:                | Chancen: gof. erweiterter Sekundarabschluss I. gute Arbeitsmarktchancen in der Region.                                                                          |
|                                     | Weiterbildung zum/zur Techniker/-in oder Meister/-in, ggf. Fachoberschule und Studium                                                                           |
|                                     | Jetzt anmelden!                                                                                                    |

Abbildung 4: Informationen zum Bildungsgang und Aufruf des Anmeldeformulars

#### 5 Daten des/der Auszubildenden

Geben Sie ggf. einen beruflichen **Schwerpunkt** (z.B. bei den folgenden Ausbildungsberufen: Informationselektroniker/-in, Maschinen- und Anlagenführer/-in) bzw. ein Einsatzgebiet (insbesondere beim Ausbildungsberuf Industriemechaniker/-in) an.

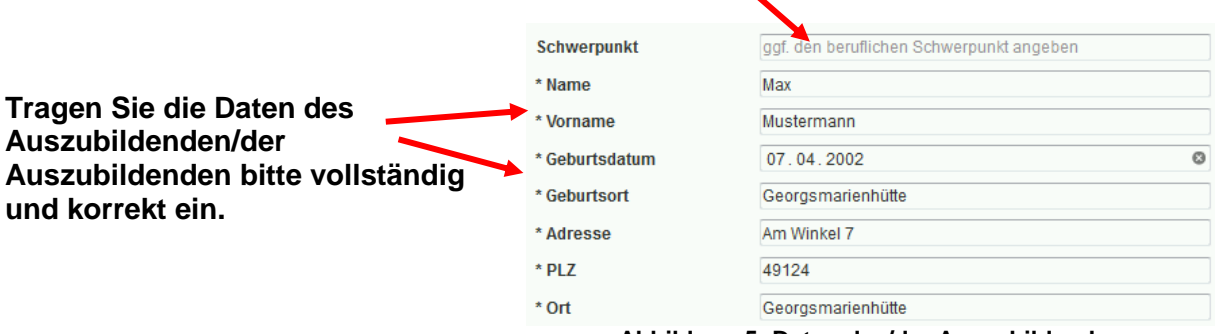

Abbildung 5: Daten des/der Auszubildenden

# 6 Weitere Daten des/der Auszubildenden

Tragen Sie bitte weitere Daten des Auszubildenden ein.

# Bitte geben Sie dabei mindestens

- eine Telefon- oder Mobilnummer sowie
- eine E-Mail-Adresse des Auszubildenden/der Auszubildenden an.

Das Eintrittsdatum und der Ausbildungsbeginn sind i.d.R. gleich.

Bitte kreuzen Sie "Duales Studium" an, wenn die Berufsausbildung im Rahmen des MPV- oder EPV-Studiengangs an der Hochschule Osnabrück erfolgt.

| Telefon                   | 05401 999991                                     |   |
|---------------------------|--------------------------------------------------|---|
| Mobilnummer               | 0177 999999991                                   |   |
| FAX                       | ggf. FAX-Nummer                                  |   |
| E-Mail                    | max.mustermann@web.de                            |   |
| * Geschlecht              | männlich                                         |   |
| * Konfession              | katholisch                                       |   |
| * Staatsangehörigkeit     | Deutschland                                      |   |
| * Sprache in der Familie  | Deutsch                                          |   |
| * Fam. stand              | ledig                                            |   |
| Erst-Einschulung          | 01.08.2007                                       | ٢ |
| * Eintrittsdatum          | 01.08.2019                                       | ⊗ |
| * Ausbildungsbeginn       | 01.08.2019                                       | ٢ |
| * Dauer der Ausbildung    | 42 Monate                                        |   |
| Duales Studium            |                                                  |   |
| * letzter Bildungsgang    | Realschule/-zweig/Sekundarstufe I des Gymnasiums |   |
| * höchster Schulabschluss | Sekundarabschluss I - Realschulabschluss         |   |
| Abbildung 6: We           | eitere Daten des/der Auszubildenden              |   |

# 7 Optional: Umschüler und berufliche Vorbildung

Erfolgt die Ausbildung im Rahmen einer Umschulung, sind die entsprechenden Felder auszufüllen.

Wenn eine berufliche Vorbildung vorhanden ist, nutzen Sie bitte die entsprechenden Felder.

| ausfüllen, wenn Umschüler        |                                       |
|----------------------------------|---------------------------------------|
| * Umschüler<br>Umschulungsträger | ja<br>Jobcenter Osnabrück (Landkreis) |
| Monatl. Entgelt                  | 0                                     |
| ges. Entgelt                     | 0                                     |
| Förderdauer                      | 0                                     |
|                                  |                                       |
| ausfüllen, wenn eine beruflich   | he Vorbildung vorhanden ist           |
| beruflicher Abschluss            | Keine berufliche Vorbildung           |
| im Bereich                       |                                       |
|                                  |                                       |

#### Abbildung 7: Umschulung und berufliche Vorbildung

# 8 Angaben zu den Erziehungsberechtigten

Bei Minderjährigen müssen Sie zudem Angaben zu mindestens einem Erziehungsberechtigten machen.

| ausfüllen, wenn minderjährig | g (Erziehungsberechtigte) oder Notadresse |
|------------------------------|-------------------------------------------|
| Erz. berechtigter Name       | Mustermann                                |
| Erz. berechtigter Vorname    | Frank                                     |
| Mobilnummer                  | Handynummer eingeben                      |
| E-Mail                       | Mailadresse                               |
| Adresse                      | Am Winkel 7                               |
| PLZ                          | 49124                                     |
| Ort                          | Georgmarienhütte                          |
| Telefon                      | 05401 999991                              |
| FAX                          | ggf. FAX-Nummer                           |
|                              |                                           |

Abbildung 8: Erziehungsberechtigte

# 9 Daten ihres Ausbildungsbetriebs

Sie können von uns eine Kennziffer für Ihren Ausbildungsbetrieb erhalten, der Ihnen die Eingabe der Daten erleichtert.

| Firmendaten, auch für Prakti | kumsbetrieb ausfüllen              |
|------------------------------|------------------------------------|
| Firmenname oder Kennziffer   | 3337                               |
| Ansprechpartner              | Name des Ansprechpartners eingeben |
| Adresse                      | Straße und Hausnummer eingeben     |
| PLZ                          | Postleitzahl eingeben              |
| Ort                          | Sitz der Firma eingeben            |
| Telefon                      | Telefonnummer eingeben             |
| FAX                          | ggf. FAX-Nummer                    |
| E-Mail                       | Mailadresse                        |

Abbildung 9: Daten Ihres Ausbildungsbetrieb mit vorhandener Kennung

Wenn Sie erstmals ausbilden oder Ihnen die Kennziffer nicht bekannt ist, müssen Sie alle obenstehenden Formularfelder ausfüllen.

# 10 Anhänge und Bemerkungen

Bitte geben Sie im Feld "Bemerkungen" eine E-Mail-Adresse an, an die die Rückmeldung zum ersten Berufsschultag gesendet werden soll.

Bitte nutzen Sie das Feld "Bemerkungen" außerdem in den folgenden Fällen:

- Besonderheiten, Wünsche
- Verkürzung der Ausbildungsdauer
- Sprachförderbedarf
- Inklusion
- Einstiegsqualifizierung (Bitte EQ-Vertrag anhängen.)

| Amang                                    | Durchsuchen Keine Datei ausgewählt.                                                  |
|------------------------------------------|--------------------------------------------------------------------------------------|
| Anhang                                   | Durchsuchen Keine Datei ausgewählt.                                                  |
| Anhang                                   | Durchsuchen Keine Datei ausgewählt.                                                  |
| Bemerkungen                              | vorname.nachname@firmenadresse.de                                                    |
| Achtung! Sollten Fe<br>einmal auswählen. | hlermeldungen nach dem Klicken auf "Anmelden" auftreten, müssen Sie die Dateien noch |

Abbildung 10: Anhänge und Bemerkungen

Klicken Sie abschließend auf den Button "Anmelden".

# 11 Bestätigung der erfolgreichen Datenübermittlung

Zum Abschluss wird Ihnen die erfolgreiche Übermittlung der Daten angezeigt.

# Ihre Anmeldung wurde erfolgreich an die Schule gesendet!

Sie können den Erfassungsbogen jetzt ausdrucken!

Anmerkung:Bei der Anmeldung von Minderjährigen muss der Erfassungsbogen von den Erziehungsberechtigten unterschrieben werden. Dies gilt nicht bei Anmeldungen zur Berufsschule durch den Ausbildungsbetrieb.

Abbildung 11: Abschluss

## Anmerkungen:

- Die in rot aufgeführte Anmerkung können Sie als Ausbildungsbetrieb ignorieren.
- Wenn Sie möchten, können Sie abschließend den Erfassungsbogen ausdrucken.
- Die von Ihnen ggf. eingetragenen Bemerkungen erscheinen im Erfassungsbogen nicht.
- Im Erfassungsbogen sind verschiedene Unterlagen aufgelistet, die für eine Anmeldung zu einer Vollzeitschulform relevant sind. Für die Anmeldung zur Berufsschule müssen Sie **keine weiteren Unterlagen** (z.B. Zeugnisse) bei uns einreichen.

# Vielen Dank für Ihre Unterstützung.